### **Registration to IHRCI**

Step 1. Create a LinkedIn account with your personal email address https://www.linkedin.com/company/register-now

### Step 2. Use browser to log in your LinkedIn account https://www.linkedin.com/uas/login

### Step 3. Go to www.ihrci.org , and click Login

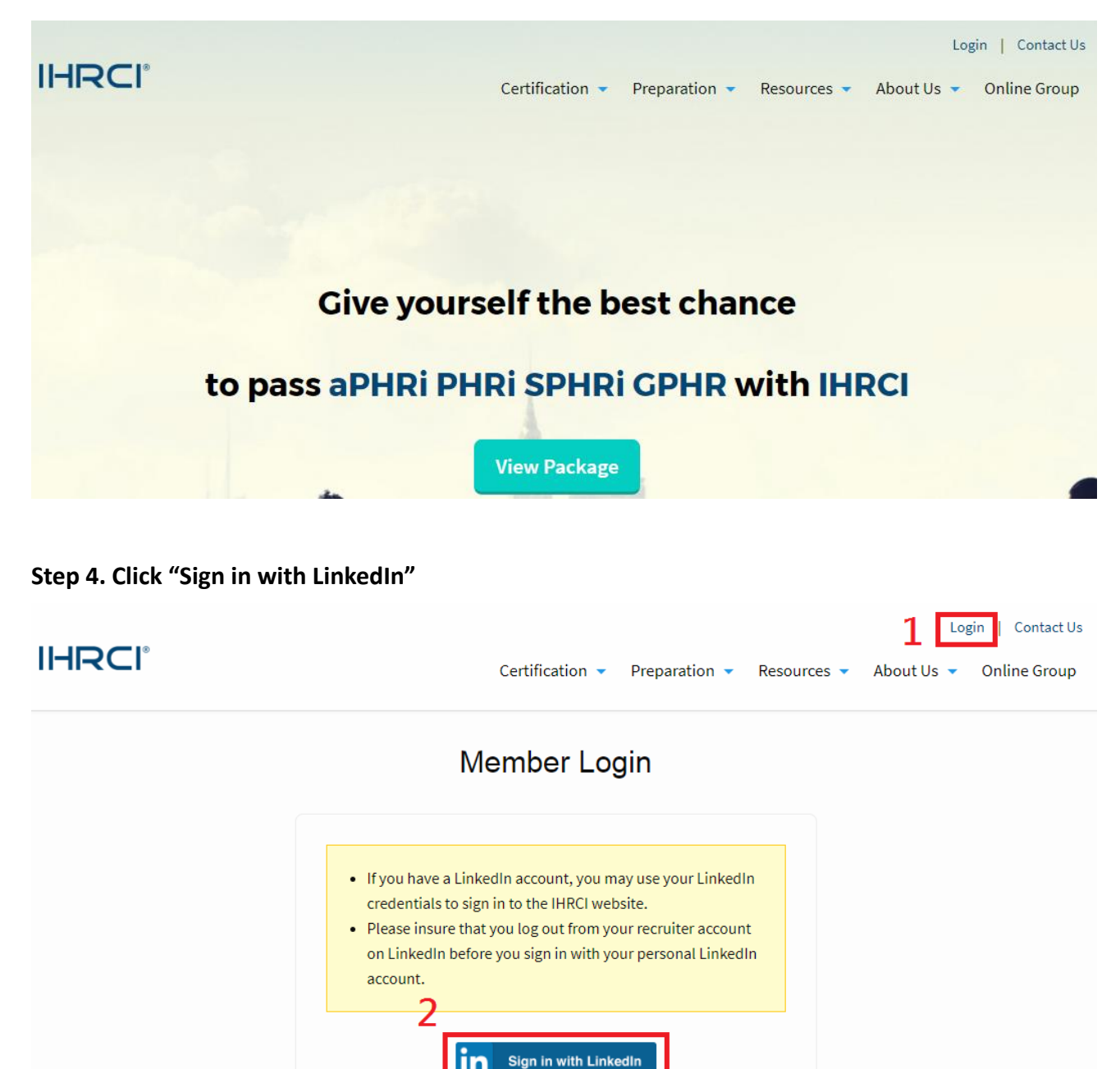

in

Step 5. Use your LinkedIn primary email and password to sign in, and click "Allow access"

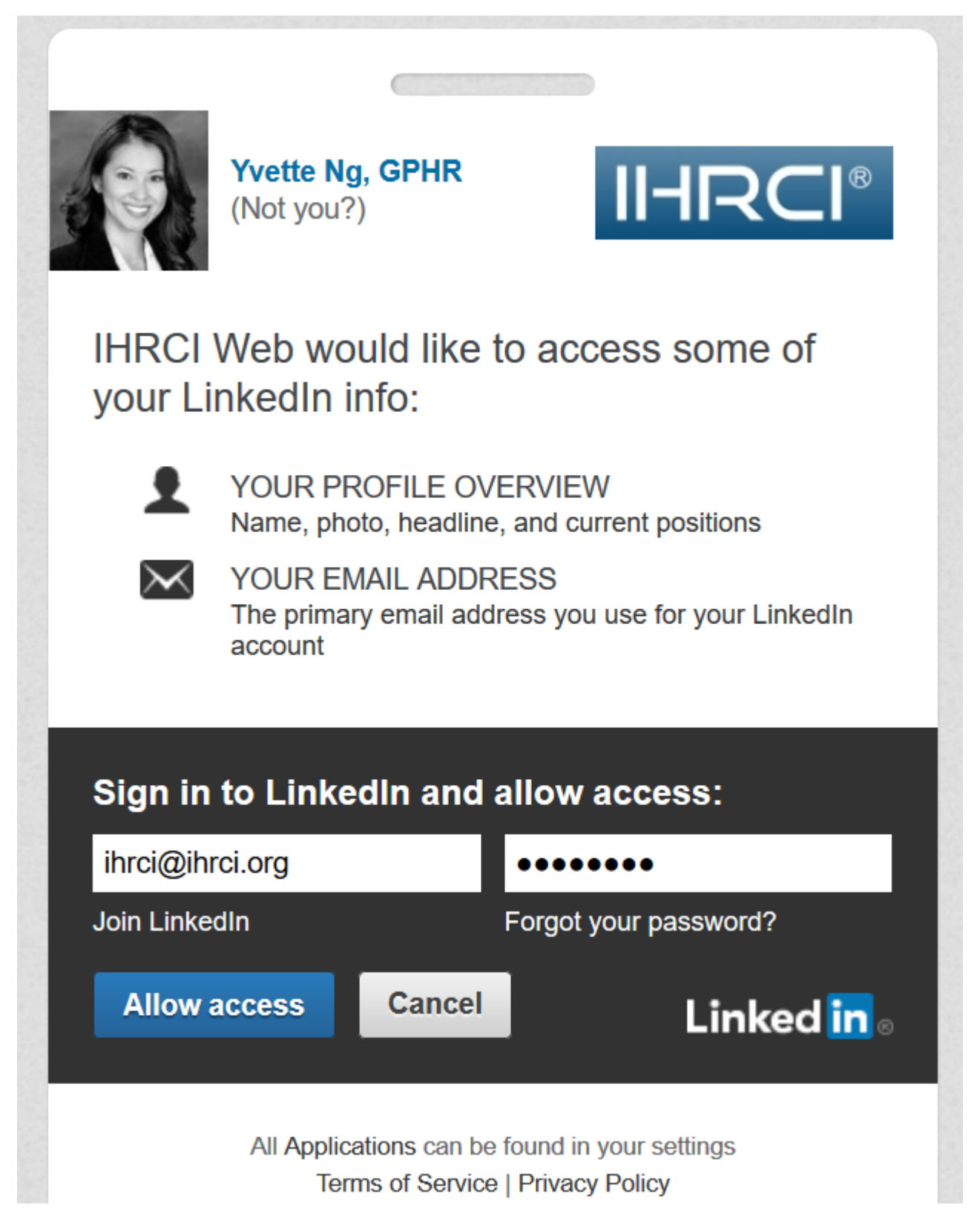

Step 6. Confirm with that you have signed up with your personal LinkedIn account

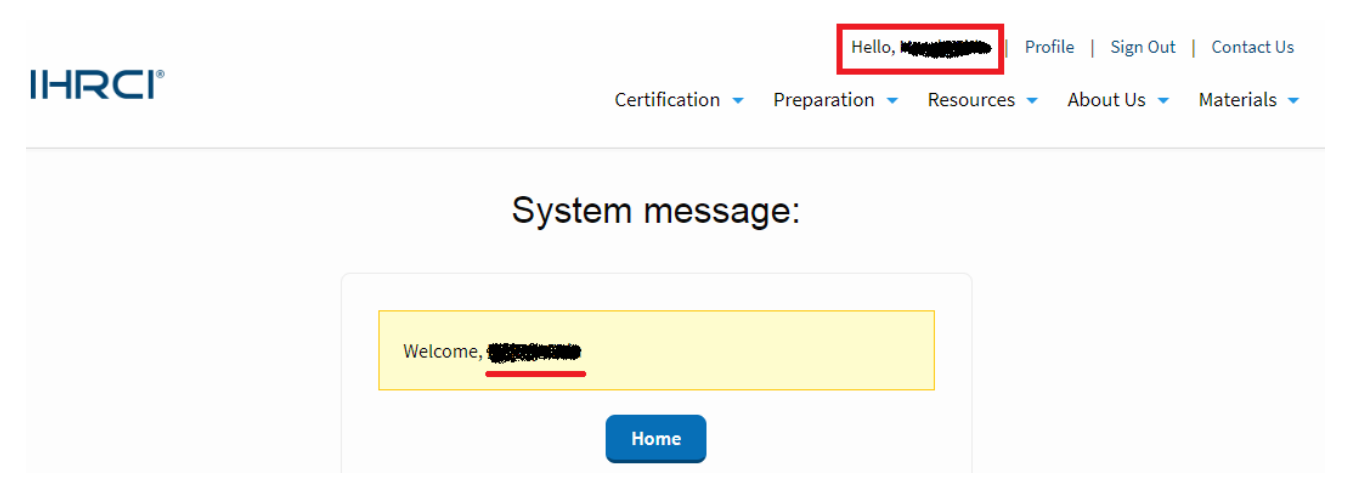

### Step 7. Click Preparation and choose your designation

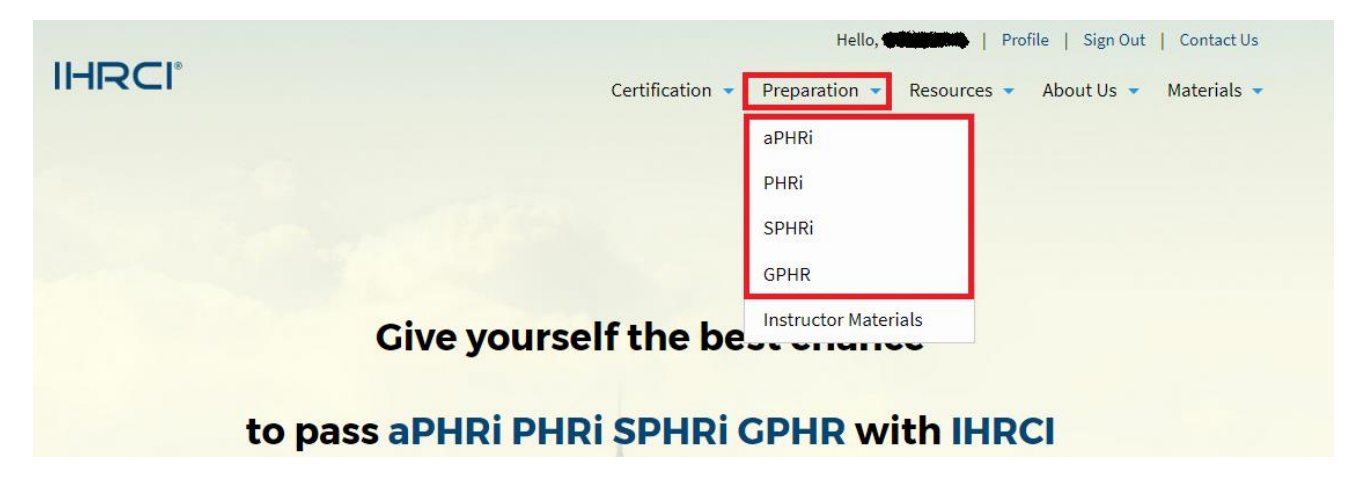

### Step 8. Click Buy Now USD199

includes electronic **PHRi** certification workbooks in PDF format for downloading and printing. Also, it includes online practice test questions and answers with explanations. By utilizing all of the preparation materials, you will be well-versed in the **six** key knowledge areas that make up the newly refreshed HR Certification Institute (HRCI) Exam Content Outline for the PHRi.

### Module 1. Talent Acquisition 19%

- Job Analysis and Design
- Workforce Planning
- Workforce Recruiting
- Workforce Selection

#### Module 2. HR Administration and Shared Services 19%

- HR and Organization
- Employee Life Cycle
- Employee Attendance

Take look sample of our workbooks and we believe this is going help.

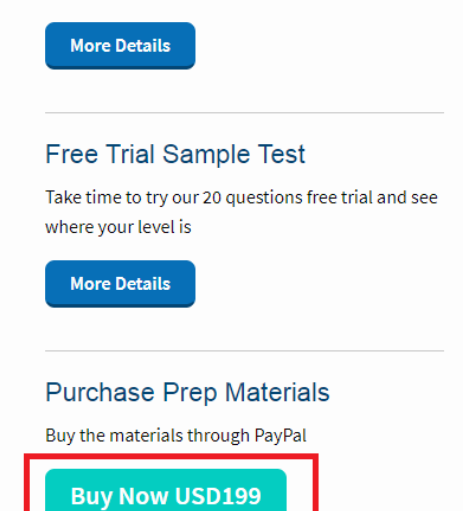

### Step 9. Read and click "I Accept Terms of Agreements"

The purchase of our materials is subject to the following terms and conditions. All customers are advised to review these terms and conditions carefully before making any purchase.

Access to the learning system is **valid for 12 months** from the date of purchase. The online materials are added to your account immediately upon completing your purchase. All the materials are copyrighted and may not, in whole or in part, be printed, copied, shared, or reproduced by any means for any reason without the prior written consent of International Human Resources Certification Institute. Access to the materials is for your individual use; your account is not to be shared with others. Your use of the materials signifies your acknowledgment of an agreement to these terms.

All the payment should pay through **PayPal (any credit or debit card allowed)**. If unfortunately PayPal is not allowed in your country, you can still place orders through credit/debit card or wire transfer (please contact us at service@ihrci.org). Since the materials made available here are digital and intangible, we cannot accept any request for refunds.

In case you cannot access the materials on our website after purchase, you can immediately contact us (service@ihrci.org) with your transaction details, including the confirmation email from PayPal. We will revert back to you and reactivate your subscription as soon as possible.

I Accept Terms of Agreements

Step 10. Insert a promo code and press "Check" for discount (if you do not have the code, please skip the Step 11)

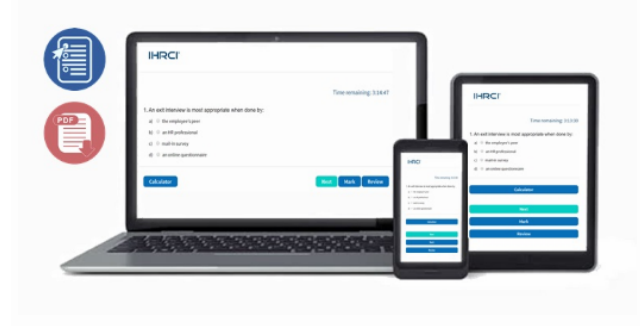

# PHRi Prep Materials

### PHRi Prep Materials: USD199

It is important note that the duties, taxes, and other customs charges may be imposed by the importing country's government, and the payment of duties and taxes are the responsibility of the buyer.

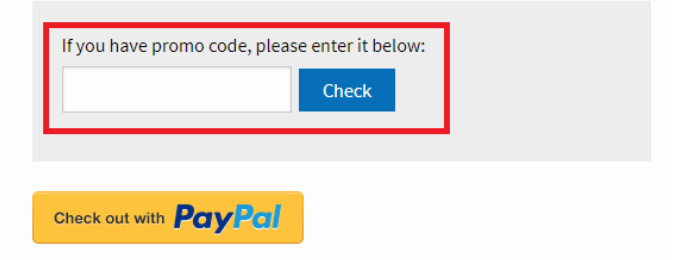

Step 11. Click "Check out with PayPal"

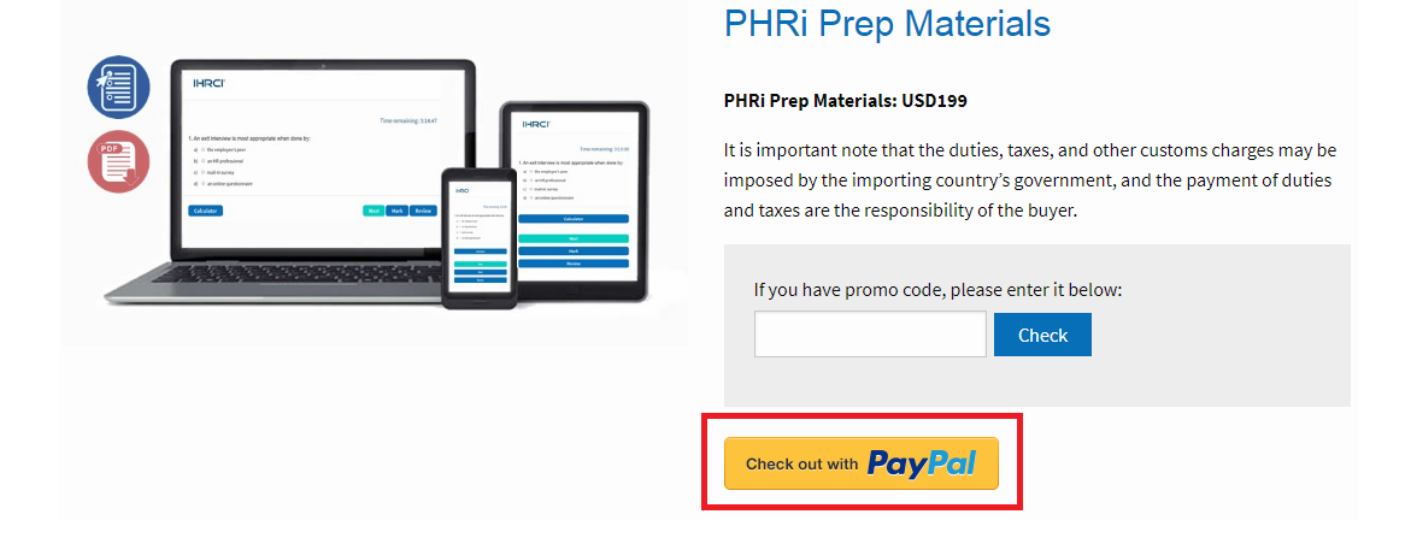

Step 12. Log In with your PayPal account or Pay with your Credit/Debit card

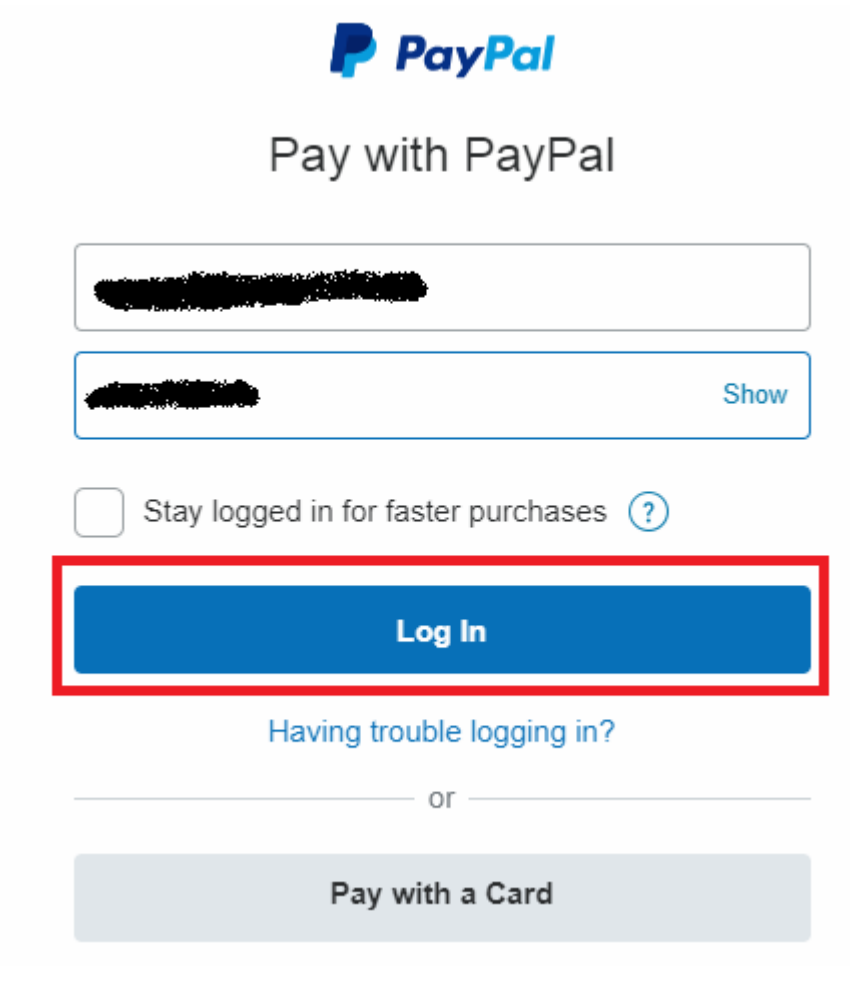

# Pay with PayPal

|                                                            | Show   |
|------------------------------------------------------------|--------|
| Stay logged in for faster purchases (?)                    |        |
| Log In                                                     |        |
| Having trouble logging in?                                 |        |
| Pay with a Card                                            |        |
| Cancel and return to International Human Resource Certific | cation |

# Pay with debit or credit card

Institute

We don't share your financial details with the merchant.

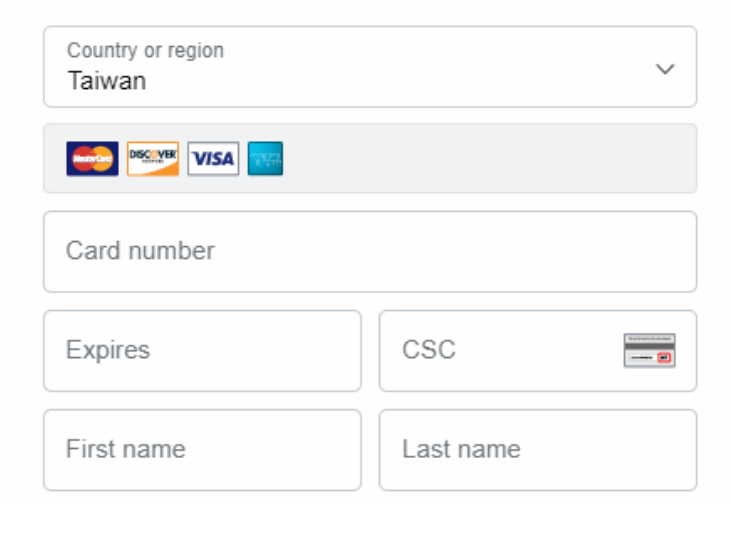

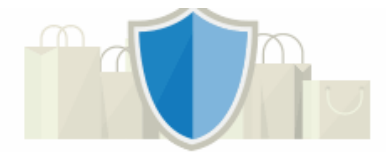

# PayPal is the safer, faster way to pay

No matter where you shop, we help keep your financial information more secure.

| Address line 1      |  |  |
|---------------------|--|--|
| Address line 2      |  |  |
| Township / District |  |  |
| City / County       |  |  |
| Postal code         |  |  |

# Step 13. Input your information and click Continue

## PayPal 🐖 \$199.00 USD 🗸 Ship to Change > Pay with Change > PayPal is the safer, faster VISA way to pay PayPal rate: No matter where you shop, we keep your View conversion options financial information secure. Continue You'll be able to review your order before you complete your purchase. This transaction will appear on your statement as PayPal \* IHRCI.ORG. Cancel and return to International Human Resource Certification Institute Terms User Agreement Privacy Feedback © 1999 - 2019 🔒

# Pay with PayPal Account

## Pay with your Credit/Debit Card

| The security you want.<br>The protection you deserve.                                                                                                    |  |
|----------------------------------------------------------------------------------------------------|--|
| Creating a PayPal account is optional but you'll get<br><b>PayPal Buyer Protection</b> on all eligible purchases, plus<br>faster checkout every time you shop. <b>See terms</b> |  |
| Create a PayPal account? (It only takes a moment.)                                                                                                    |  |
| Yes, I'd like to create a PayPal account.                                                                                                    |  |
| Password                                                                                                    |  |
| No, I don't want an account now.                                                                                                    |  |
| Continue                                                                                                    |  |

Step 14. Go to the Materials you purchased

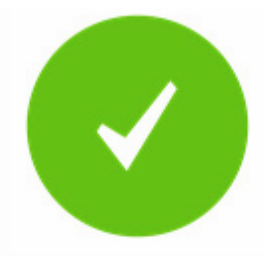

# **Payment Completed**

You've paid USD \$199.000 for 12-Months Subscription for PHRi Prep Materials

Recipient:

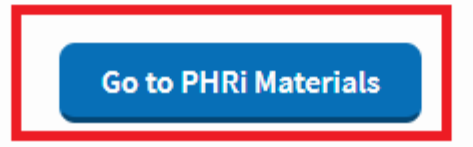

### Step 15. After paying through PayPal, please click "Materials" and choose your purchased product

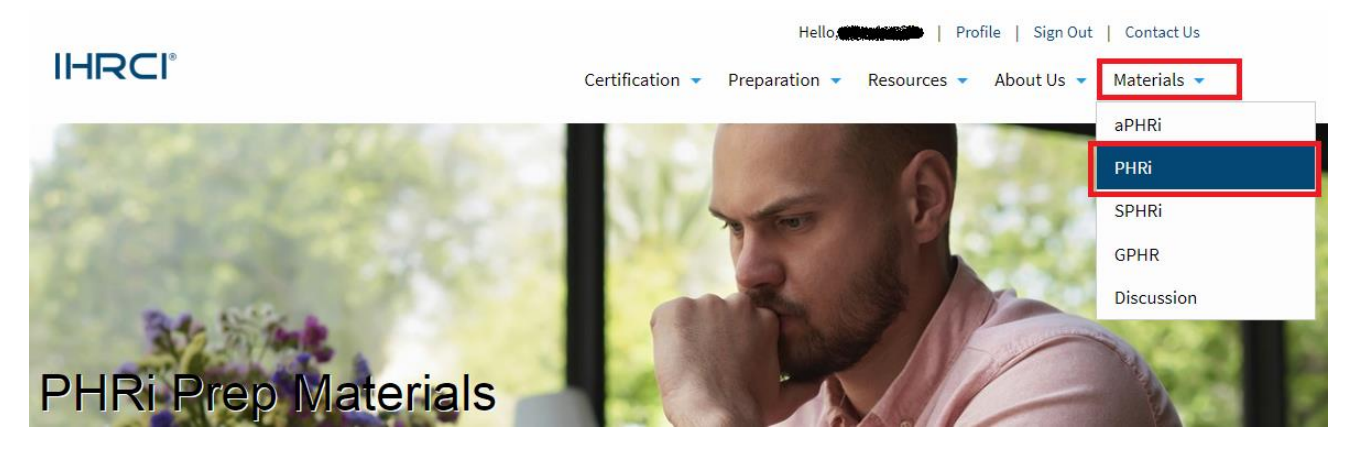

### Step 16. Click download the workbooks for PHRi

You can download the six digital PHRi Certification Workbooks in PDF format after completion of payment. As a purchaser of the digital PHRi certification workbook serials, you have access to the www.ihrci.org learning system. The system contains Glossary (in Review Test) that provides a search box and a description of the key terms in HR. Also, the system consists of over up-to-date 1,000 practice exam questions and answers with explanations (MCQs) in our database including pre-test, review-test, and post-test:

Pre-test: It contains the same percentage of questions from each content area (Total 400 MCQs). Participants can take a pre-test of that module to access their conceptual understanding of that specific area of the **PHRi** Exam Content Outline. When the pre-test is completed, an overall correct percentage is provided along with the number and percentage of questions answered correctly. The answers with explanations to individual questions are also provided. Our system allows users to save the results of the pre-test so that they can improve upon that later.

| Member Panel                    |   |
|---------------------------------|---|
| PHRi Prep Materials             | > |
| Download the Workbooks for PHRi | > |
| PHRi Pre-test                   | > |
| PHRi Review-Test                | > |
| PHRi Post-Test                  | > |
| Glossary                        | > |
|                                 |   |

Eligibility

## Step 17 : Click 💮 to download the workbooks

### PHRi Workbooks

| Module 1: TALENT ACQUISITION                          | ¢ |
|-------------------------------------------------------|---|
| Module 2: HR ADMINISTRATION AND SHARED SERVICES       | ¢ |
| Module 3: TALENT MANAGEMENT AND DEVELOPMENT           | ¢ |
| Module 4: COMPENSATION, BENEFITS, AND WORK EXPERIENCE | ¢ |
| Module 5: EMPLOYEE RELATIONS AND RISK MANAGEMENT      | ¢ |
| Module 6: HR INFORMATION MANAGEMENT                   | ¢ |

| PHRi Prep Materials             | > |
|---------------------------------|---|
| Download the Workbooks for PHRi | > |
| PHRi Pre-test                   | > |
| PHRi Review-Test                | > |
| PHRi Post-Test                  | > |
| Glossary                        | > |

### Step 18. Return to Step16, you can practice the test bank

You can download the six digital PHRi Certification Workbooks in PDF format after completion of payment. As a purchaser of the digital PHRi certification workbook serials, you have access to the www.ihrci.org learning system. The system contains Glossary (in Review Test) that provides a search box and a description of the key terms in HR. Also, the system consists of over up-to-date **1,000** practice exam questions and answers with explanations (MCQs) in our database including pre-test, review-test, and post-test:

**Pre-test**: It contains the same percentage of questions from each content area (Total **400** MCQs). Participants can take a pre-test of that module to access their conceptual understanding of that specific area of the **PHRi** Exam Content Outline. When the pre-test is completed, an overall correct percentage is provided along with the number and percentage of questions answered correctly. The answers with explanations to individual questions are also provided. Our system allows users to save the results of the pre-test so that they can improve upon that later.

| Member Panel                    |   |
|---------------------------------|---|
| PHRi Prep Materials             | > |
| Download the Workbooks for PHRi | > |
| PHRi Pre-test                   | > |
| PHRi Review-Test                | > |
| PHRi Post-Test                  | > |
| Glossary                        | > |
|                                 |   |

Eligibility